Come importare librerie Leone\_XCN su **Dental Wings**<sup>®</sup> 1. Aprire l'applicazione DW Client

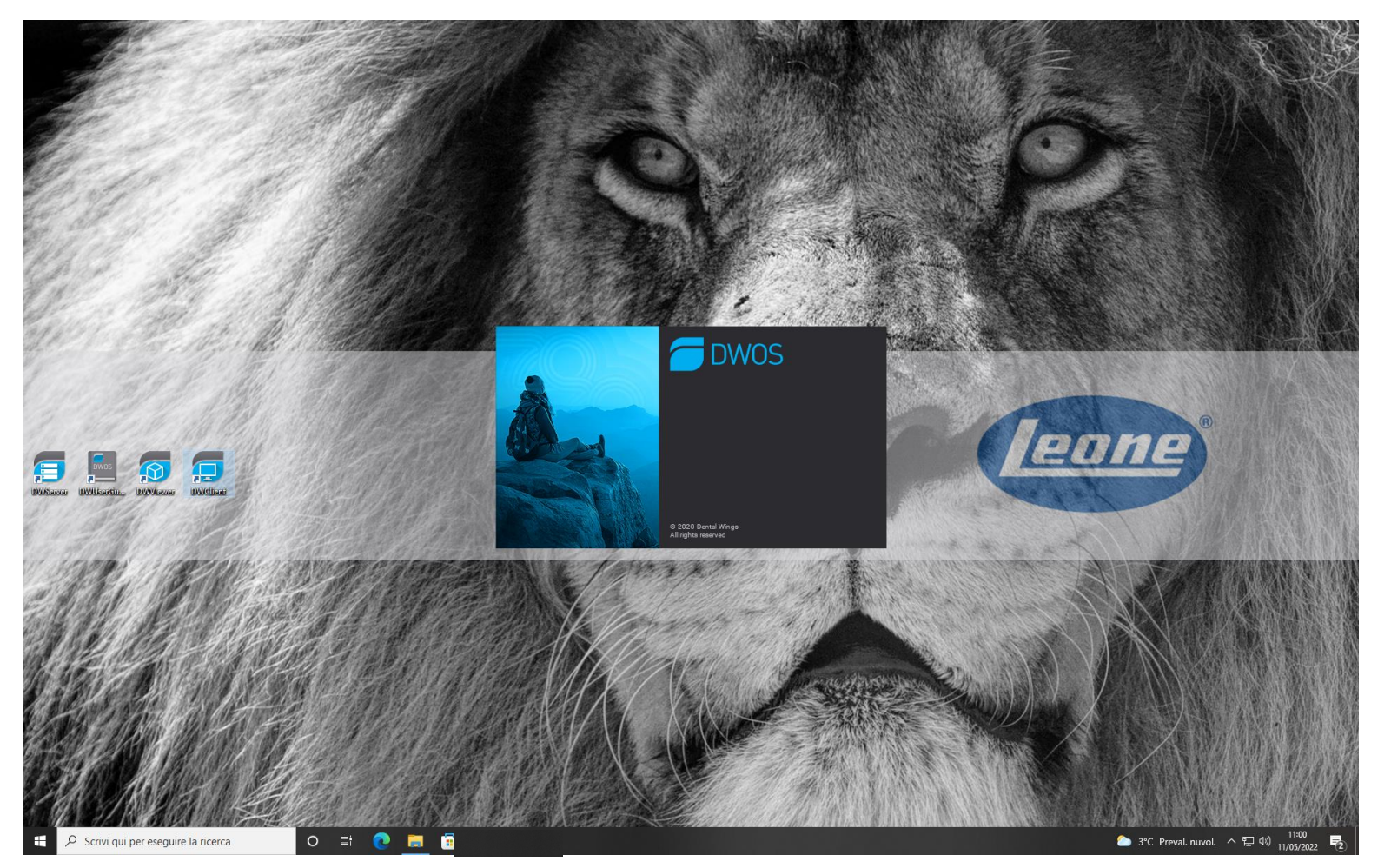

## 2. Selezionare «Applicazioni»

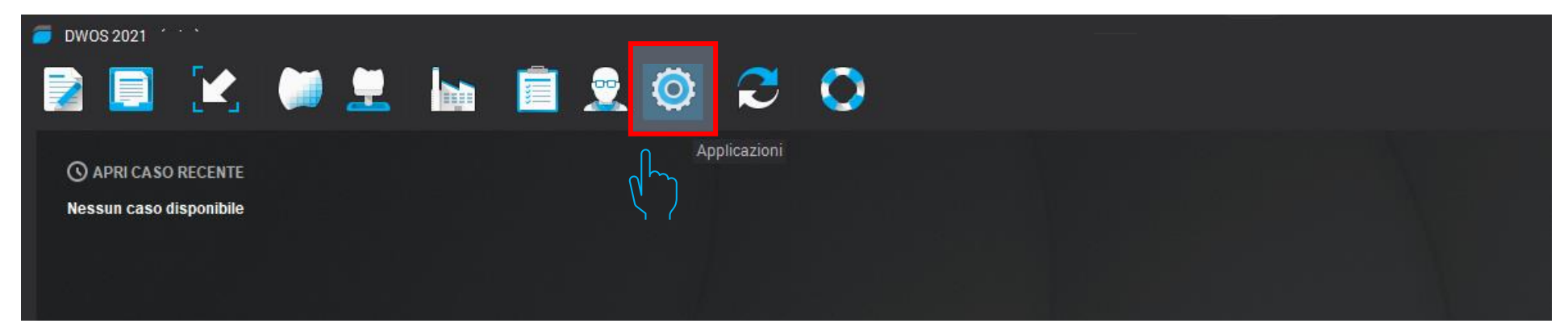

## 3. Selezionare «Kit Impianti»

| 🧧 DWOS 2021 - (adm)     |  |        |                              |  |  |
|-------------------------|--|--------|------------------------------|--|--|
| 2 📃 🔀                   |  | ii 🤶   | o 😂 📀                        |  |  |
|                         |  |        | 🗱 Gestione materiali         |  |  |
| () APRI CASO RECENTE    |  |        | 💂 Gestione dentisti          |  |  |
| Nessun caso disponibile |  |        | 💂 Preferenze dentista        |  |  |
|                         |  |        | Kit attacchi                 |  |  |
|                         |  |        | 🥛 Kit Impianti               |  |  |
|                         |  | $\sim$ | 💓 Kit Anatomia Kit Impianti  |  |  |
|                         |  |        | 🏓 Editor profili della barra |  |  |
|                         |  |        | 👷 Gestione utenti            |  |  |

## 4. Nel menù a tendina del Kit Impianti selezionare «Importare Kit produttore impianti»

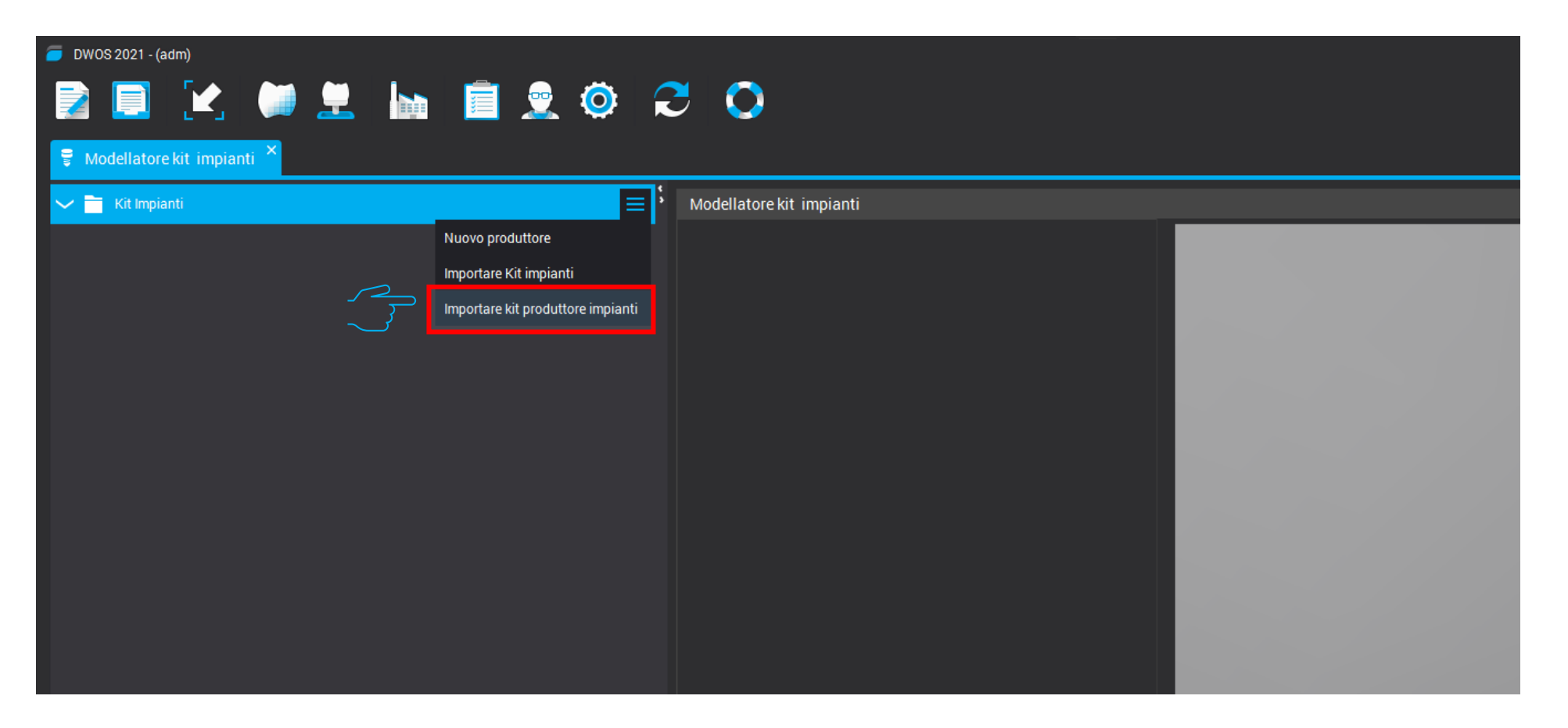

5. Selezionare la cartella zippata «Leone-XCN-AAAA.zip» Che può essere scaricata direttamente dal sito Leone <u>https://www.leone.it/implantologia/</u>

|   |        | Apri       |                    |     |      | ×       |
|---|--------|------------|--------------------|-----|------|---------|
|   |        | Cerca in:  | 🕹 Downloads        | ~ 1 |      |         |
|   |        |            |                    |     |      |         |
|   |        |            |                    |     |      |         |
|   |        | Leone-X    | CN-2022.zip        |     |      |         |
|   | $\sim$ |            |                    |     |      |         |
|   |        |            |                    |     |      |         |
|   |        |            |                    |     |      |         |
| : |        |            |                    |     |      |         |
|   |        | Nome file: | Leone-XCN-2022.zip |     |      |         |
|   |        | Tipo file: | .zip               |     |      | $\sim$  |
|   |        |            |                    |     | Apri | Annulla |
|   |        |            |                    |     |      |         |
|   |        |            |                    |     |      |         |
|   |        |            |                    |     |      |         |

## 5. Le librerie Leone al termine della procedura sono attive nel software

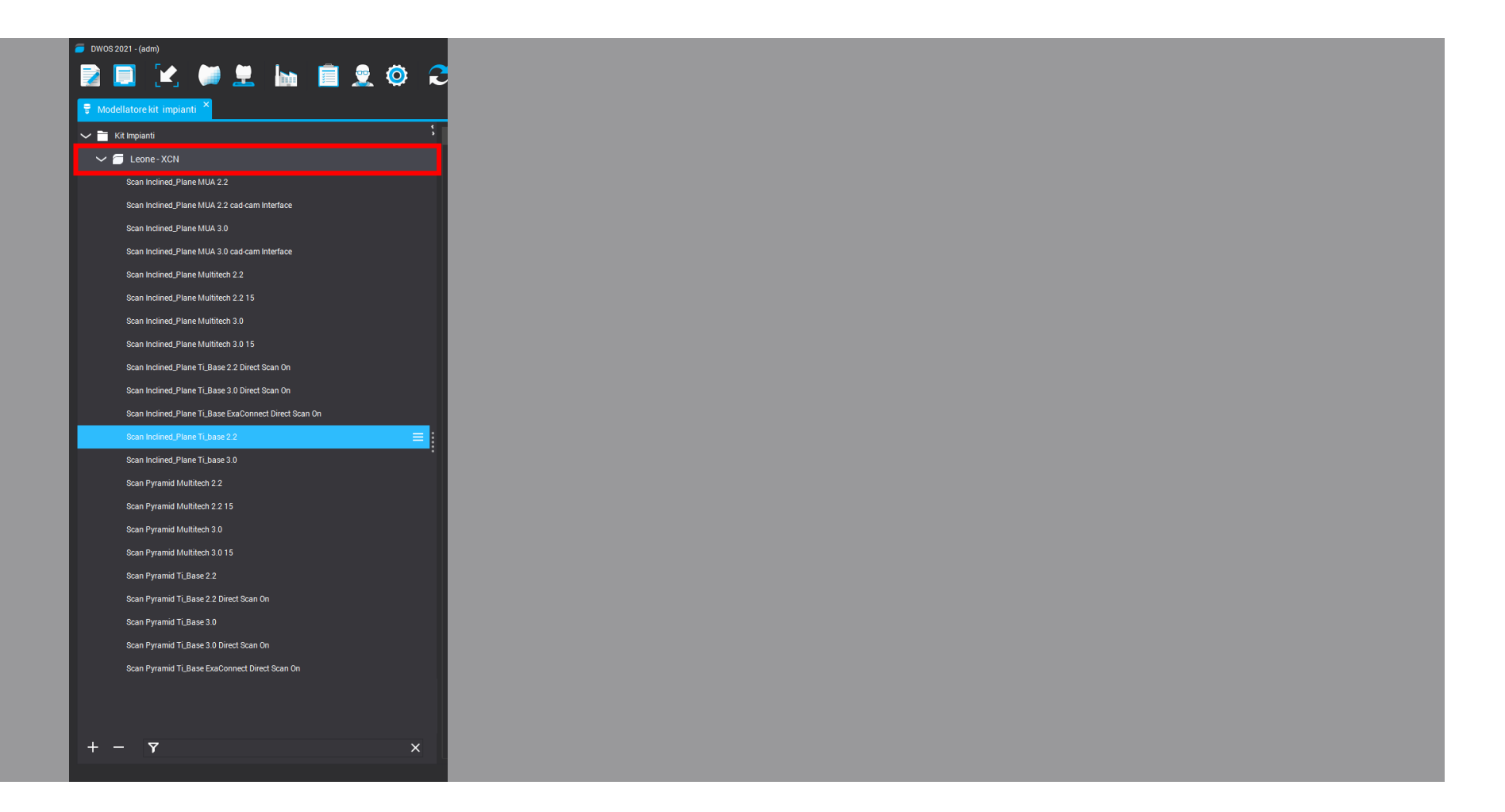